# SPOGのPCCEコンポーネント証明書の管理

### 内容

概要 前提条件 要件 使用するコンポーネント 背景説明 新しいユーザインターフェイス – SPOG <u>SSL証明書のエクスポート</u> Administration Workstation(AW) Finesse Cisco ECE CUIC Cisco IDS ライブデータ **VVB** キーストアへのSSL証明書のインポート CVPコールサーバおよびレポートサーバ アドミンワークステーション Finesse、CUIC、Cisco idS、およびVVB FinesseとCUIC/LiveData間の証明書交換

### 概要

このドキュメントでは、Admin Workstation(AW)の自己署名SSL証明書をCustomer Voice Portal(CVP)、Finesse、Cisco Enterprise Chat and Email(ECE)、Cisco Unified Intelligence Center(CUIC)、Cisco Identity Service(idS)、およびVirtualized Voice Browser(VVB)にに交換する の方法について説明しますPackage Contact Center Enterprise(PCCE)Single Pane of Glass(SPOG)。

著者: Cisco TACエンジニア、Nagarajan ParamasivamおよびRobert Rogier

### 前提条件

#### 要件

次の項目に関する知識があることが推奨されます。

- Packaged/Unified Contact Center Enterprises(PCCE/UCCE)
- VOSプラットフォーム
- •証明書管理
- •証明書キーストア

このドキュメントの情報は、次のコンポーネントに基づいています。

- •アドミンワークステーション(CCEADMIN/SPOG)
- CVP
- Finesse
- CUIC、IDS
- VVB
- Cisco ECE

このドキュメントの情報は、特定のラボ環境にあるデバイスに基づいて作成されました。このド キュメントで使用するすべてのデバイスは、初期(デフォルト)設定の状態から起動しています 。本稼働中のネットワークでは、各コマンドによって起こる可能性がある影響を十分確認してく ださい。

#### PCCE PCCE

### 新しいユーザインターフェイス – SPOG

Packaged CCE 12.0には、他のコンタクトセンターアプリケーションに従った新しいユーザイン ターフェイスがあります。ユーザインターフェイスを使用すると、1つのアプリケーションでソリ ューションを設定できます。新しいUnified CCE Administration(https://<IP Address>/cceadmin)に サインインします。<IP Address>は、サイドAまたはサイドBのUnified CCE AWのアドレス、ま たはオプションの外部HDSのアドレスです。

このリリースでは、Unified CCE Administrationインターフェイスを使用して、次の設定を行うことができます。

- ・キャンペーン
- Courtesy Callback
- SIP サーバ グループ
- ファイル転送:ファイル転送は、プリンシパルAW(2000エージェント展開ではサイドA AW、4000エージェント展開および12000エージェント展開では設定AW)でのみ可能です。
- ルーティングパターン: Unified CVP Operations Consoleの着信番号パターンは、Unified CCE Administrationではルーティングパターンと呼ばれるようになりました。
- 場所: Unified CCE Administrationでは、ルーティングコードがサイトIDではなくロケーションプレフィックスになりました。
- デバイス設定:Unified CCE Administrationでは、次のデバイスを設定できます。CVPサーバ、 CVPレポートサーバ、VVB、Finesse、アイデンティティサービス(シングルサインオンのセットアップ)。
- チームリソース: Unified CCE Administrationでは、エージェントチームに次のリソースを定 義して関連付けることができます。コール変数のレイアウト、デスクトップレイアウト、電 話帳、ワークフロー、理由(受信不可、サインアウト、まとめ)
- •電子メールとチャット

SPOGを通じてシステムを管理する前に、Customer Voice Portal(CVP)、Finesse、Cisco Enterprise Chat and Email(ECE)、Cisco Unified Intelligence Center(CUIC)、Cisco Identity Service(idS)、Virtual Voice Browser(VVB)間)で証明書をを交換する必要がありますとAdmin

## SSL証明書のエクスポート

#### Administration Workstation(AW)

ステップ1:AWサーバの<u>https://localhost URLにア</u>クセスし、サーバSSL証明書をダウンロードします。

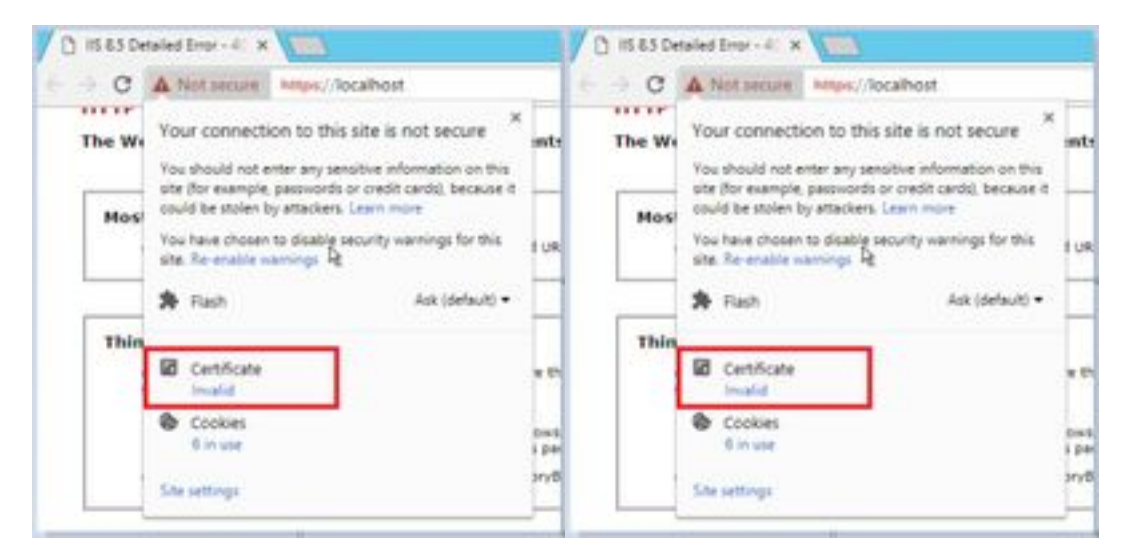

ステップ2:証明書ウィンドウで、[Details]タブに移動し、[Copy To File]ボタンをクリックします。

|                                                | 104.4                            | - 14 |
|------------------------------------------------|----------------------------------|------|
| ferskin<br>Seral nurder                        | 17<br>10 et 40 Ja 33 50 fb 30 db | l    |
| Sgnature algorithm<br>Signature hash algorithm | \$4429675A<br>\$14296            |      |
| Fald from                                      | 15 April 2018 15-41-20           |      |
| Laboret                                        | anti-riag.com                    | 14   |
|                                                |                                  |      |

ステップ3:Base-64 encoded X.509(CER)を選択し、証明書をローカルストレージに保存します。

| <br>NATC & Local Dial (2) & Cold |                                                                                                    |                            | - 63 | Intel Ort |
|----------------------------------|----------------------------------------------------------------------------------------------------|----------------------------|------|-----------|
| New P                            | Income in the local division of the local division of the local di | 1 per                      | 144  |           |
| Caretane .                       | 229.031.010                                                                                                    | International Constitution |      | 3440      |
| C AVE. at                        | 10168-2019 (2.58                                                                                                    | incutty CodPublic          |      | 1.000     |

#### Finesse

ステップ1:https://Finesseserver:8443/cmplatformにアクセス<u>し、tomcat証明書</u>をダウンロードします。

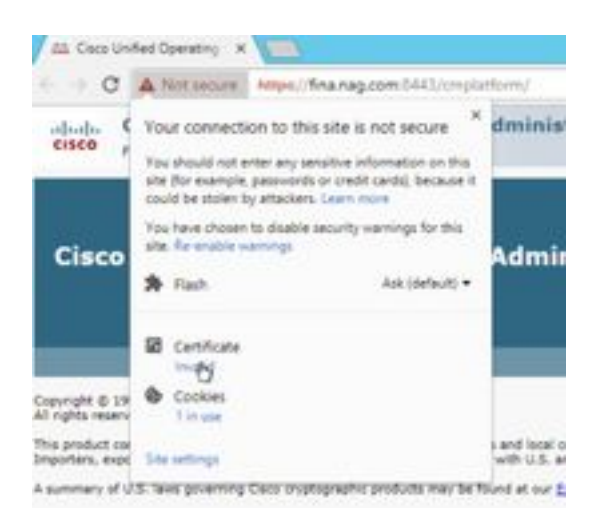

ステップ2:証明書ウィンドウで、[Details]タブに移動し、[Copy To File]ボタンをクリックします 。

ステップ3:[Base-64 encoded X.509 (CER)]を選択し、証明書をローカルストレージに保存します 。

|      | iterer .     | <br>See extined   | 5pt                  | ia .    |
|------|--------------|-------------------|----------------------|---------|
|      | - 100.00     | to-on-intervision | Internetly Community | 199     |
| ÷    | G 446.cm     | 12-05-2010 (0.06  | Security Continues - | 240     |
| in a | Ci maine     | 12 (3K-1011 Turk) | Second Development   | 110     |
|      | California - | 0.08.200 0.08     | Include Calificate   | 3 milet |

### Cisco ECE

ステップ1:<u>https://ECEWebServer</u>にアクセスし、サーバのSSL証明書をダウンロードします。

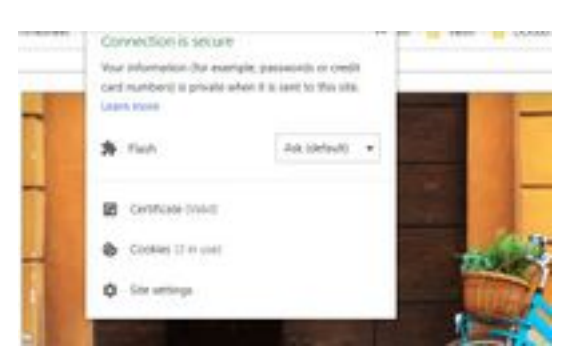

ステップ2:証明書ウィンドウで、[Details]タブに移動し、[Copy To File]ボタンをクリックします。

ステップ3:[Base-64 encoded X.509 (CER)]を選択し、証明書をローカルストレージに保存します。

| Sau         | Case-month And   | Tet                | 104   |
|-------------|------------------|--------------------|-------|
| 12 APRIL OF | 2010/02/02 12:08 | Investment         | 198   |
| and and and | 5-34-3251 1238   | heirty Catholas    | 110   |
| 14 ACEA     | 10.08.000 10.05  | Renards Carefulate | 1198. |
| 12108.00    | 10.00.000.05.00  | Salaria California | 1.44  |

### CUIC

ステップ1:https://CUICServer:8443/cmplatformにアクセス<u>し、tomcat証明書</u>をダウンロードしま す。

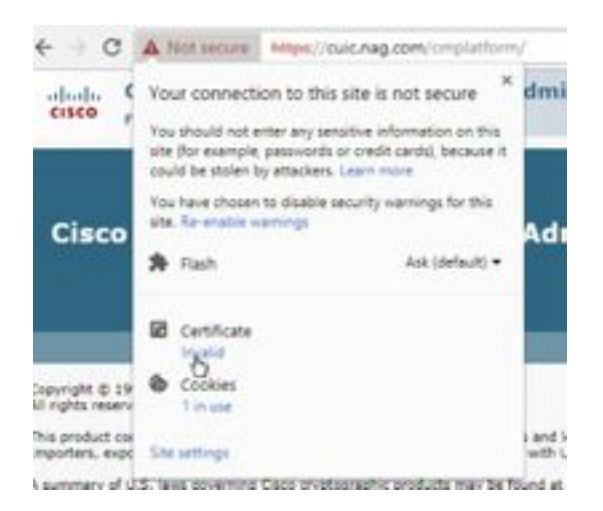

ステップ2:証明書ウィンドウで、[Details]タブに移動し、[Copy To File]ボタンをクリックします 。

ステップ3:[Base-64 encoded X.509 (CER)]を選択し、証明書をローカルストレージに保存します。

|       | NUME & LOUGHNERS & CAR. |                      |                       | 1.0  | Tabilit (set |
|-------|-------------------------|----------------------|-----------------------|------|--------------|
|       | None -                  | interested.          | 100                   | 10.0 |              |
|       | C ANALM                 | 10-09-009-03/06      | Security Carttly also |      | 110          |
|       | C AND on                | 10.49-301x19/W       | Develop Carolinate    |      | 118          |
| here: | CHOKAN                  | 10 de - prime a con- | Density Destitution   |      | 118          |
|       | CF CHURNER              | 15.06.2019-06/01     | Jacoby Cathlength     |      | 144          |
|       | The Poly of             | 10-09-0019 Talle     | Security Centerple    |      | 218          |
|       | C2 Web.int              | 10-09-2019 (5-9)     | Samely Carblook       |      | 218          |

### Cisco IDS

ステップ1:https://IDSServer:8553/idsadmin/にアクセスし、tomcat証明書をダウンロードします。

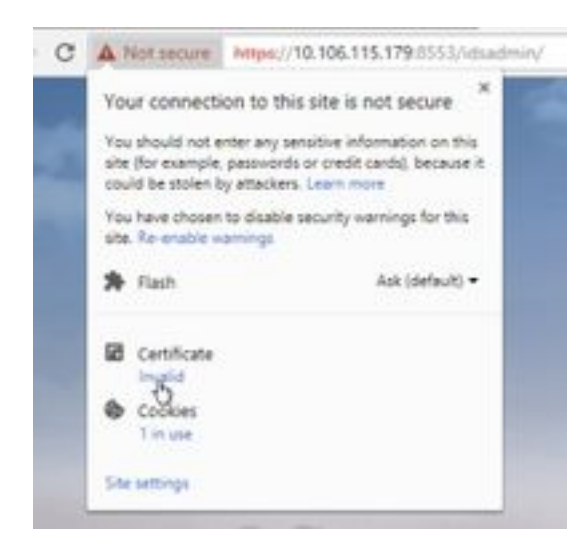

ステップ2:証明書ウィンドウで、[Details]タブに移動し、[Copy To File]ボタンをクリックします。

ステップ3:[Base-64 encoded X.509 (CER)]を選択し、証明書をローカルストレージに保存します。

|        | tee .                      | The suffici           | 100                 |       |
|--------|----------------------------|-----------------------|---------------------|-------|
|        | 12 Addam                   | 12-08-0819-10-08      | terring Landson     | 3.68  |
| etc -  | LE ANNUA                   | 11-00-001112-00       | Security Calificate | 3.488 |
| inin 😳 | To Oblance                 | 11.46.2019.0017       | Security Partness   | 1.48  |
|        | ing COCham                 | 14-06-0214-0217       | Second Laboration   | 0.00  |
|        | S 194.00                   | 12-46-2010 12:00      | Second General      | 248   |
|        | Top Phillippe              | 12-Decision inclusion | Include Cathlands   | 0.000 |
|        | CERTIFICATION - CONTRACTOR | 15-00-2010-00/27      | South California    | 248   |
|        | Car STALLE                 | 15-06-0014-06/07      | Investo Cardinani   | 110   |

## ライブデータ

ステップ1:https://LiveDataServer:8444/cuic/gadget/LiveData/にアクセス<u>し、tomcat証明書</u>をダウ ンロードします。

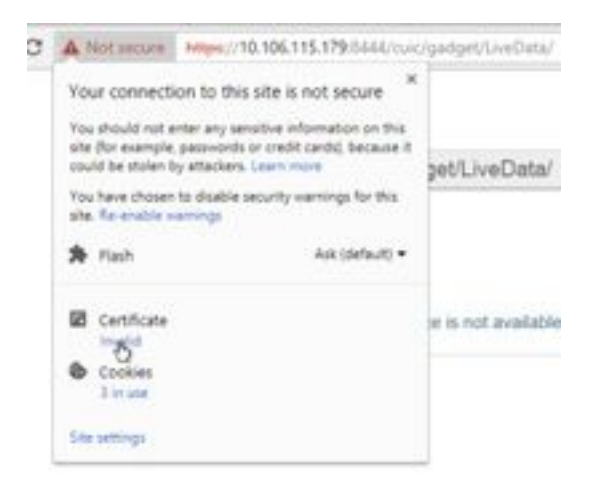

ステップ2:証明書ウィンドウで、[Details]タブに移動し、[Copy To File]ボタンをクリックします。

ステップ3:[Base-64 encoded X.509 (CER)]を選択し、証明書をローカルストレージに保存します。

|      | NOPC & GORDARDO & Get  |                    | 1.14                               | A Intelli |
|------|------------------------|--------------------|------------------------------------|-----------|
|      | tere *                 | Des worthat        | 1.04                               | line .    |
|      | C Antoniour            | 10/8-201-028       | Security Contributes               | 140       |
|      | Contract of the second | 121-061-0218-15-02 | belong indiana.                    | 3.448     |
| de l | CE CECKINF             | 0.44.000.002       | Jalaity Cattoola                   | 148       |
|      | G CHOILine             | 01.08.0074.08.M    | Annually (unifying                 | 100       |
|      | Ci Phon. Lan           | 10-09-0715-01-04   | Security Continues                 | 198       |
|      | C276B.cm               | 10.05.275.018      | Security Centilians                | 199       |
|      | C Chian                | 10-08-00144-00-07  | Investigation in the second second | 1.016     |
|      | (1) 000um              | 114.244-017        | Industry Continues                 | 140       |
|      | Gliveletaler           | 10-09-0233-00127   | Intuity Detificate                 | 100       |
|      | T2 Gradutation         | Gal-2014-0032      | Intelligite Contributes            | 140       |

#### VVB

o

ステップ1:https://VVBServer/appadmin/mainにアクセス<u>し、tomcat証明書</u>をダウンロードします

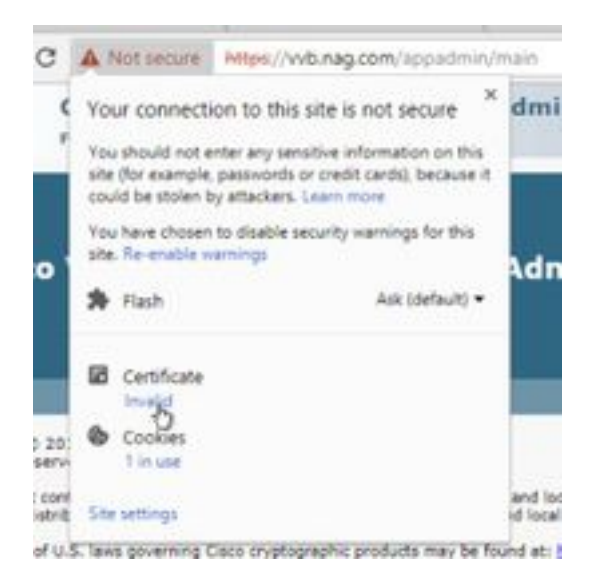

ステップ2:証明書ウィンドウで、[Details]タブに移動し、[Copy To File]ボタンをクリックします。

ステップ3:[Base-64 encoded X.509 (CER)]を選択し、証明書をローカルストレージに保存します。

|        | tere .             | The wested          | 100                 | he   |
|--------|--------------------|---------------------|---------------------|------|
|        | Tel Allehow        | to de larre hum     | Terrori, Cardona    | 248  |
| he i i | TH AND OF          | 12-18-20-1-12-12    | Incompliants and    | 248  |
|        | T2 CHCa.m          | 10 de 2010 de 11    | Incode Carolinate   | 0.68 |
|        | 12 ORDere          | 100 ph 200 million  | Incode Carthoute    | 148  |
|        | 12 Hoaling         | 10.05.000 (10.00    | Innets Cardoom      | 148  |
|        | Contration         | 10-04-0791538       | Density Cariforni   | 1.08 |
|        | 12 iOSecur         | 10.00.00000000      | Taluth Cathline     | 148  |
|        | 12 thile           | to an internation   | Design Tarritore    | 1.48 |
|        | Talandershare .    | 10.05-2019-06-07    | Initial Cardinate   | 148. |
|        | City Novelland Los | 100 006 00010 00007 | Security Carefronte | 1.43 |
|        | 12 Weiger          | 10.05-001010-010    | Incode Carthology   | 1481 |
|        | C2 WHILE           | 10.00.000000000     | Canada Cardonas     | 0.00 |

## キーストアへのSSL証明書のインポート

#### CVPコールサーバおよびレポートサーバ

ステップ1:CVPサーバにログインし、AW CCE Admin証明書を**C:\cisco\cvp\conf\security**にコピーします。

|           | Tea PC & Local Date (1) & Chart & Cal | a used a secondar |                       | + 41 | instantion |
|-----------|---------------------------------------|-------------------|-----------------------|------|------------|
|           | fare 1                                | Descention        | for.                  | 24   |            |
|           | C Heybers                             | 19-08-2019-24-0   | virting as            |      | 110        |
| 18        | and a state                           | 10-08-029-529     | Investig Calification |      | 1.454      |
| internet. | Call and B                            | 1.44.214.118      | Second General        |      | 1.46       |

ステップ2:%**CVP\_HOME%\conf\に移動し、**security.propertiesを開いてキーストアパスワードを コピーします。

|   |     | termine and the second second se | Sale incident | Set.                  | 1.4  |           |
|---|-----|----------------------------------------------------------------------------------------------------|---------------|-----------------------|------|-----------|
|   |     | and a                                                                                                    | and strength  | HINDING               |      | 148       |
| - |     | Market and a second second                                                                                                    |               |                       |      | and any - |
|   | 10. | the Lat Annual Time Help                                                                                                    |               | and the second second | 1000 |           |

ステップ3:コマンドプロンプトをadministratorとして開き、コマンド**cd** %CVP\_HOME%\jre\binを実行します。 ステップ4:このコマンドを使用して、AW証明書をCVPサーバにインポートします。

keytool -import -trustcacerts -keystore %CVP\_HOME%\conf\security\.keystore -storetype JCEKS - alias awa.nag.com -file C:\Cisco\CVP\conf\security\AWA.cer

Colling Of derivative bestern internet internet bestern 100 1000 and and all y derivative attention ADD allow management film to discussion and and

ステップ5:パスワードプロンプトで、security.propertiesからコピーしたパスワードを貼り付けます。

ステップ6:証明書を信頼**する**ためにyesと入力し、結果が**Certificate was added to keystoreであ** ることを確認します。

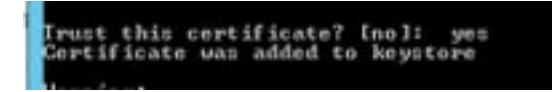

ステップ7:インポートの成功とともに警告が表示されます。これは、独自の形式であるキースト アが原因で、無視できます。

#### 警告:

JCEKSキーストアは独自の形式を使用します。「keytool -importkeystore -srckeystore C:\Cisco\CVP\conf\security\.keystore -destkeystore C:\Cisco\CVP\conf\security\.keystore deststoretype pkcs12」を使用して、業界標準の形式であるPKCS12に移行することを推奨します 。

breing) De UER Annethre ann a prophotore farmat (11 ja reinnershiel ja signeta 65 ) Ald alich 25 an industry frankrika finnen alian "Anatol" (Appertantse ann Anna Criterian (Dirana Finner), Annatar (Anatol) (Appertantse anna Anatol)

アドミンワークステーション

ステップ1:AWサーバにログインし、管理者としてコマンドプロンプトを開きます。

ステップ2:C:\Program Files(x86)\Java\jre1.8.0\_181\lib\security and ensure the cacerts file existに 移動します。

|   | Rana A.               | Take resulting    | 7,00                                                          | in.   |
|---|-----------------------|-------------------|---------------------------------------------------------------|-------|
|   | a entry               | 10.04.2010.1010   | Roa Automo-                                                   |       |
| h | manufact              | 10-04-DPU Turk    | . 104                                                         | 110   |
| - | maintenture           | Think Jone 1978   | COPPLEM .                                                     | 110   |
|   | Ciere b               | 10.04.004.014     | The .                                                         | 114/9 |
|   | product .             | 10104-0010-0010   | ARREST IN C.                                                  | 140   |
|   | - manufacture and the | 10.04.079.10.16   | DOM: NO                                                       | 0.01  |
|   | (an track globble)    | 2148-0111-011     | RILCOM                                                        |       |
|   | In other in some      | Trial data target | CONTRACTOR OF STREET, ST. ST. ST. ST. ST. ST. ST. ST. ST. ST. | 1.00  |

ステップ3:コ**マンドcd %JAVA\_HOME%を入力し**て入力します。

| C:\>ed xJA | UR_HOM | Ðκ                  |       |
|------------|--------|---------------------|-------|
| C:\Program | Files  | (x86)\Java\jre1.8.8 | 181)_ |

ステップ4:このコマンドを使用して、Finesse証明書をAWサーバにインポートします。

keytool -import -file C:\Users\Administrator.NAG\Downloads\Cert\FINA.cer -alias <u>fina.nag.com</u>-keystore.\lib\security\cacerts

ステップ5:このキーツールを初めて使用するときは、パスワード**changeitを使用**して、証明書ス トアのパスワードを変更します。

ステップ6:キーストアの新しいパスワードを入力し、パスワードを確認するために再入力します 。

curity\cacerts Enter keystore password: New keystore password: Re-enter new keystore password:

ステップ7:証明書を信頼するために「yes」と入力し、結果「Certificate was added to keystore.

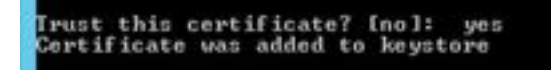

注:ステップ1 ~ 7は、他のすべてのFinesseノードとすべてのCUICノードでも繰り返す必要が あります

ステップ8:キーストアのパスワードが誤って入力された場合、またはリセットせずにステップを 実行した場合、この例外が発生すると予想されます。

この証明書を信頼しますか?[no]: あり

証明書がキーストアに追加されました

keytoolエラー:java.io.FiNotFoundException:.\lib\security\cacerts (指定されたパスが見つかりま せん)

キーストアのパスワードを入力: keytoolエラー:java.io.IO例外:キーストアが改ざんされているか、パスワードが正しくありませ ん

ステップ9:キーストアパスワードを変更するには、このコマンドを使用して、ステップ4から新 しいパスワードを使用して手順を再度再起動します。

keytool -storepasswd -keystore \lib\security\cacerts

A company of the second of the second of the

ステップ10:インポートが成功したら、次のコマンドを使用してキーストアからの証明書を表示 します。

keytool -list -keystore .\lib\security\cacerts -alias fina.nag.com

keytool -list -keystore .\lib\security\cacerts -alias cuic.nag.com

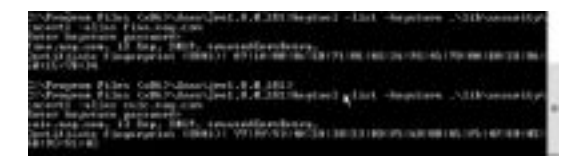

#### Finesse、CUIC、Cisco idS、およびVVB

ステップ1:FinesseサーバのOS管理ページにログインし、tomcat信頼でAW SSL証明書をアップロードします。

ステップ2:[OS Administration] > [Security] > [Certificate Management]に移動します。

| and the local design of | -      | 7  |     |         |      |
|-------------------------|--------|----|-----|---------|------|
| Arrent server           | Acres, |    |     |         |      |
| and a local             |        |    |     |         | -    |
| II BOTT                 | -161   | Es | No. | (T) 122 | -    |
| <u>E</u>                |        |    |     |         | eer- |

ステップ3:[Upload Certificate\Certificate Chain]をクリックし、ドロップダウンから[tomcattrust]を選択します。

ステップ4:ローカルストレージの証明書ストアを参照し、[Upload]ボタンをクリックします。

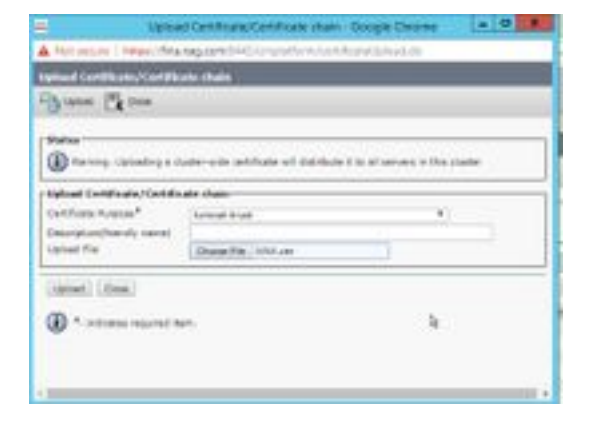

ステップ5:手順を繰り返して、すべてのAWサーバ証明書をFinesseクラスタにアップロードします。

tomcat-trust

ステップ6:証明書の変更を有効にするには、tomcatサービスを再起動します。

ステップ7:CUIC、IDS、およびVVBでは、2 ~ 4の手順に従ってAW証明書をアップロードします。

#### FinesseとCUIC/LiveData間の証明書交換

ステップ1:Finesse、CUIC、およびLiveData証明書を別のフォルダに保存します。

|  | Nafit a lovel benitt a cas a have | lander             |                     | - 41  | Course lines |
|--|-----------------------------------|--------------------|---------------------|-------|--------------|
|  | See. *                            | Des-voltes         | 140                 | line. |              |
|  | CO BACK OF                        | 11-10-27-01-01     | Second Contrasts    |       | 1100         |
|  | DOD: NOT                          | 1.1-101-0210-02107 | Internet Contractor |       | 1.00         |
|  | Las Piloh casi                    | 1244.4047348       | Salating California |       | 1.68         |
|  | 101100.00                         | 12,000,0000,0044   | Investig-Contraste  |       | 198          |
|  | Tal to distance                   | 11-08-22/9 (0.51   | Security California |       | 100          |
|  | () indiador                       | 10.05.019.0001     | Second Contrast     |       | 110          |

2:[Finesse][CUIC][LiveData OS Administration]ページにログインします。

ステップ3:[OS Administration] > [Security] > [Certificate Management]に移動します。

ステップ4:[Upload Certificate\Certificate Chain]をクリックし、ドロップダウンから[tomcat-trust]を選択します。

ステップ5:ローカルストレージ内の証明書ストアを参照し、次のように[いずれかのサーバ証明書]を選択し、[アップロード]ボタンをクリックします。

Finesseサーバ: Tomcat信頼としてのCUICおよびLiveData

CUICサーバの場合 – FinesseおよびLiveDataをtomcat信頼として

LiveData Server - Tomcat信頼としてのCUICおよびFinesse

**注**: tomcat-trust証明書をセカンダリノードにアップロードする必要はありません。これは 自動的に複製されます。

ステップ6:証明書の変更を有効にするために、各ノードでtomcatサービスを再起動します。